# 1.Over uw L60

- 1.1 Wat zit er in de doos
- 1.2 Overzicht
- 1.3 Knoppenbediening
- 1.4 LED-indicatie

# 2.Voorbereiden van uw L60

- 2.1 Belangrijke Tips Voor Gebruik
- 2.2 Voorbereiding

# 3.Gebruik uw L60 met de eufy Clean App

- 3.1 Download de App
- 3.2 Reset de Wi-Fi verbinding
- 3.3 Snelle Mapping en Vloerplan
- 3.4 Stel de No-Go Zone en Virtuele Muur in (Alleen beschikbaar in de app)
- 3.5 Planning Schoonmaakwerkzaamheden
- 3.6 Selecteer een reinigingsmodus.
- 3.7 Selecteer een zuigkrachtniveau.
- 3.8 Gebruik RoboVac met Amazon Alexa / The Google Assistant.

# 4. Reiniging en onderhoud

- 4.1 Maak de stofbak en het filter schoon
- 4.2 Reinig de roterende borstel
- 4.3 Maak de zijborstel schoon
- 4.4 Reinig de sensoren en oplaadpinnen

# 5. Probleemoplossing

**6.**Specificaties

# 1.Over uw L60

## 1.1 Wat zit er in de doos

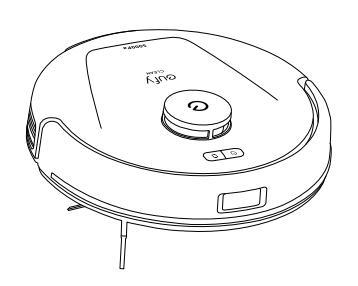

Hoofdeenheid

1.2 Overzicht

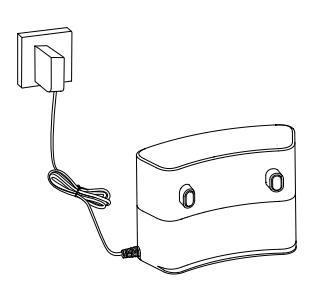

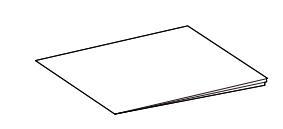

Oplaadstation en voedingsadapter

Documenten

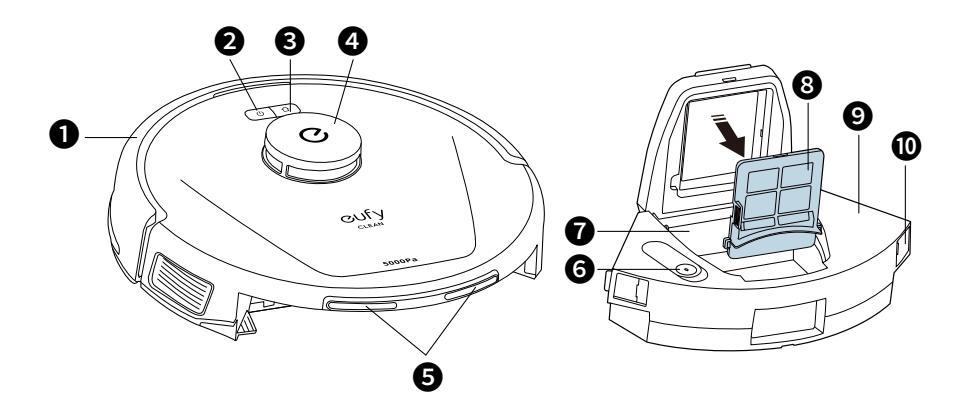

- Bumper
- 2 Schoonmaak Start / Pauze knop
- **3** Knop Opladen
- **4** 360° Lidar Navigatiesensor
- **6** Oplaadpennen
- 6 Waterinlaat
- Klep voor terugstroombeveiliging
- 8 Filter
- 9 Opvangbak
- Stofbak Ontgrendelingsknoppen (×2)

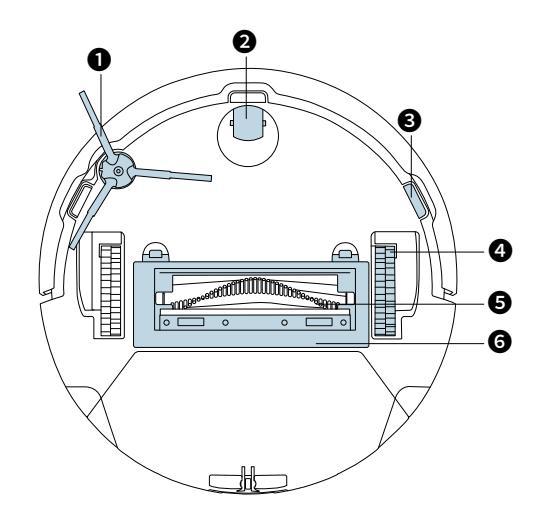

- 1 Zijborstel
- 2 Zwenkwiel
- 3 Anti-druppelsensoren (×3)
- Wielen (2)
- 6 Rolborstel
- 6 Borstelbeschermer

#### Laadstation

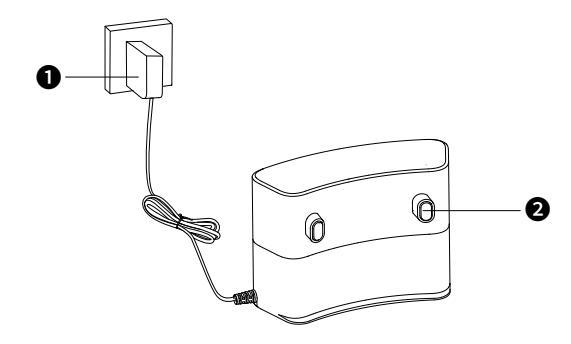

- Voedingsadapter
- 2 Oplaadpennen

## 1.3 Knoppenbediening

| <ul> <li>Lang indrukken (3s): Aan- of uitzetten</li> <li>Korte druk: Pauzeer / beëindig de huidige taak tijdens het werken</li> </ul>                                                                   |
|----------------------------------------------------------------------------------------------------|
| <ul> <li>Korte druk: Breng RoboVac terug naar het oplaadstation</li> <li>Korte druk: Pauzeer de huidige taak tijdens het werken</li> <li>Lang indrukken (3s): Kinderslot in- of uitschakelen</li> </ul> |
| • Lang gelijktijdig indrukken (3s): Wifiverbinding resetten                                                                                                    |

## 1.4 LED-indicatie

U kunt de status van de RoboVac aflezen aan de indicatieleds.

| Кпор   | LED-indicatie                                                                      | RoboVac-status                                                                                                    |
|--------|------------------------------------------------------------------------------------|----------------------------------------------------------------------------------------------------|
| ك<br>ل | • Continu wit                                                                      | • Normale werking                                                                                                    |
| ك<br>ل | <ul> <li>Pulseert wit</li> <li>(Bij aansluiting op het<br/>laadstation)</li> </ul> | <ul> <li>Opladen, batterijniveau &gt; 12%<br/>(Wanneer volledig opgeladen gedurende<br/>1 minuut, schakelt RoboVac over naar de<br/>slaapstand)</li> </ul>                                                                                                    |
|        | • Knipperend wit                                                                   | <ul> <li>Terugkeren naar het oplaadstation</li> </ul>                                                                                                    |
|        | • Knippert langzaam rood                                                           | <ul> <li>Fout<br/>Verwijs voor hulp naar de sectie<br/>"Probleemoplossing" in de<br/>gebruikershandleiding.<br/>Raadpleeg voor oplossingen deze sectie<br/>in de handleiding, controleer de in-app<br/>instructies of neem contact op met de<br/>eufy klantenservice.</li> <li>In Standby-modus en batterijniveau &lt; 12%</li> </ul> |
| ۵      | • Knippert snel wit                                                                | • De Wi-Fi-verbinding wordt gereset                                                                                                    |
|        | • Brandt rood                                                                      | <ul> <li>De Wi-Fi-verbinding van RoboVac is<br/>verbroken</li> </ul>                                                                                                    |
|        | • Uit                                                                              | <ul> <li>RoboVac schakelt over naar de<br/>slaapstand na 10 minuten inactiviteit</li> </ul>                                                                                                    |

# 2.Voorbereiden van uw L60

## 2.1 Belangrijke Tips Voor Gebruik

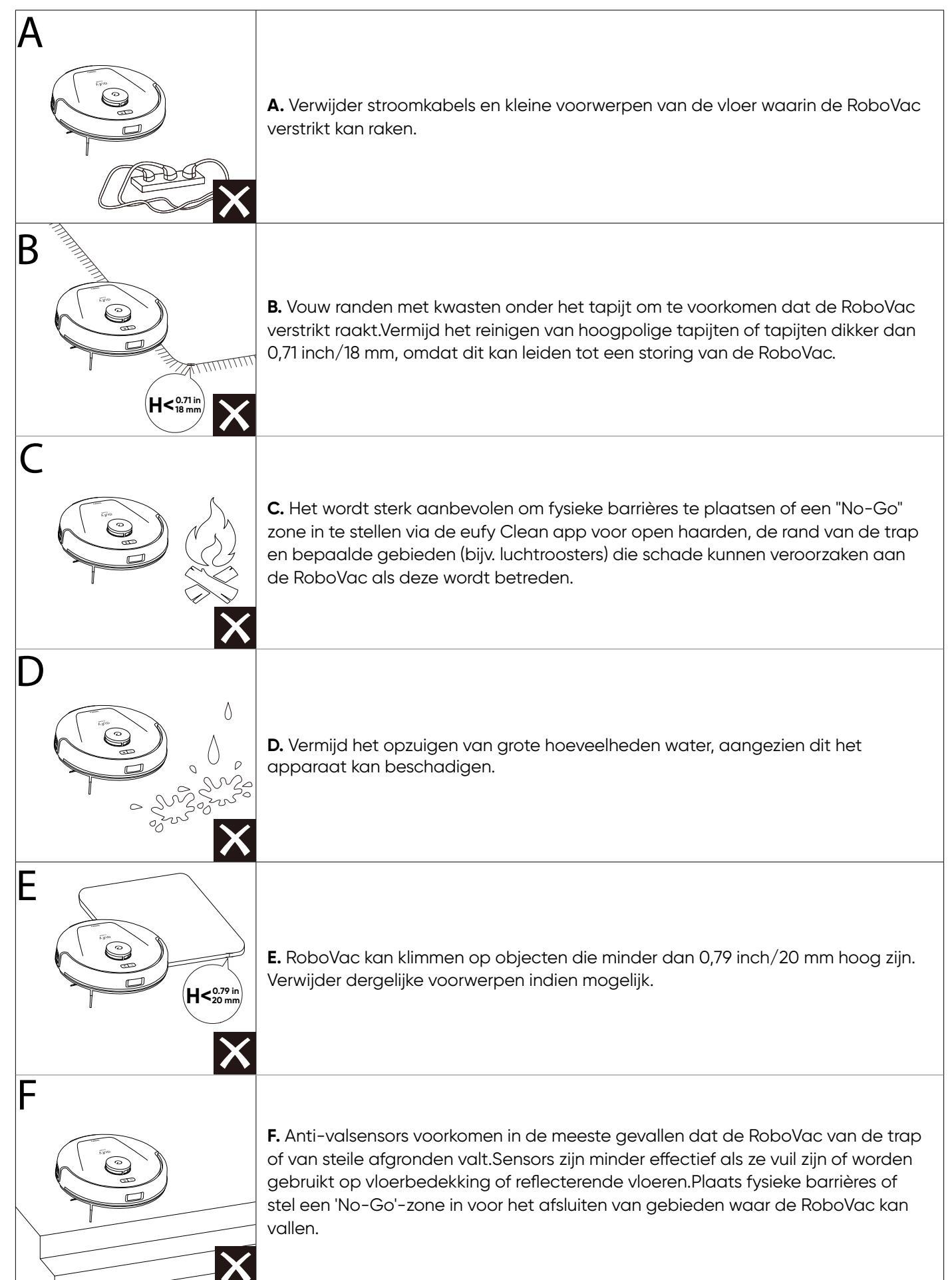

## 2.2 Voorbereiding

1. Verwijder de schuimblokken naast de bumper en alle beschermfolies voor gebruik.

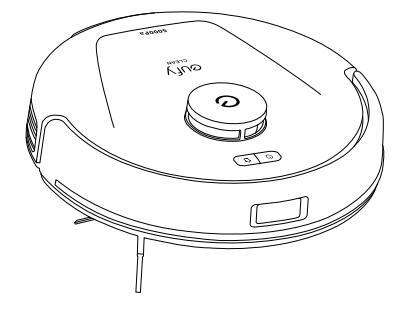

2.Verwijder de beschermfolie rondom en de sticker onder de Oplaadstation en installeer deze op een locatie die gemakkelijk toegankelijk is voor RoboVac. Het wordt aanbevolen om het tegen een muur en op een harde, vlakke ondergrond te plaatsen in plaats van op tapijten of vloerkleden.

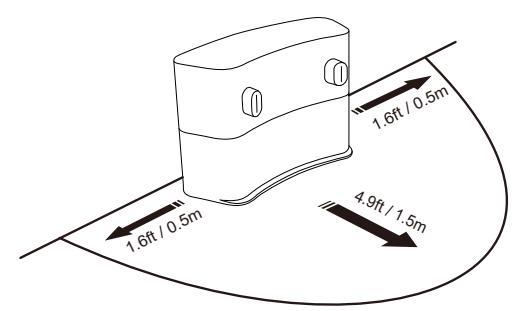

- Het wordt aanbevolen om objecten binnen 1,6 ft / 0,5 m aan de linker- en rechterzijde en binnen 4,9 ft / 1,5 m aan de voorkant van het laadstation te verwijderen. Als u de objecten niet kunt verwijderen, verplaats RoboVac dan naar een nieuwe plek en controleer of RoboVac normaal terug kan keren naar het oplaadstation; zo niet, neem dan contact met ons op via support@eufy.com voor suggesties.
  - Plaats het oplaadstation niet in de buurt van de rand van de trap.

3.Bevestig de RoboVac aan het oplaadstation en houd vervolgens de knop voor het starten/pauzeren van de reiniging 3 seconden ingedrukt om deze in te schakelen.

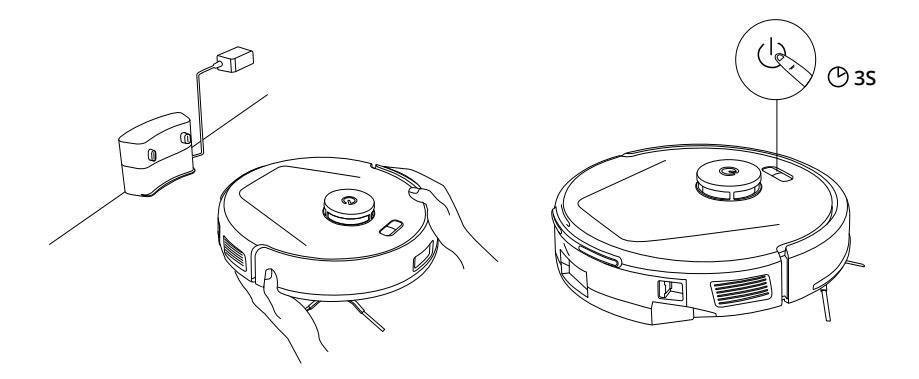

- Laad de RoboVac vóór gebruik volledig op. De LED-indicator op RoboVac zal solide wit zijn wanneer volledig opgeladen.
  - Na het inschakelen van RoboVac, wacht u alstublieft 20 seconden nadat de opstartmuziek klinkt voordat u doorgaat naar de volgende handeling.

#### Automatisch opladen en hervatten

RoboVac keert automatisch terug naar het oplaadstation om op te laden wanneer:

- De RoboVac het schoonmaken heeft voltooid;
- Het reinigen niet voltooid is en de accu leeg raakt. Zodra de RoboVac weer tot 80% van de accucapaciteit is opgeladen, zal het reinigen worden hervat tot het is voltooid.

 Verplaats het laadstation niet tijdens het schoonmaken. Trek de oplader niet uit het stopcontact, anders kan RoboVac niet terugkeren om op te laden.

# 3.Gebruik uw L60 met de eufy Clean App

Om van alle beschikbare functies te genieten, raden we aan om uw RoboVac via de eufy Clean-app te bedienen. **Controleer voordat u begint of:** 

- Uw smartphone of tablet draait iOS 11 (of hoger) of Android 8.0 (of hoger).
- Het draadloze signaal van de 2,4GHz-band of 5,0GHz-band is ingeschakeld op uw draadloze router.

## 3.1 Download de App

1.Download de eufy Clean app vanuit de App Store (voor iOS-apparaten) of Google Play (voor Androidapparaten), of door de QR-code te scannen.

2.Open de app en maak een gebruikersaccount aan.

3.Tik op het pictogram "+" om RoboVac toe te voegen aan uw eufy Clean-account.

4.Volg de instructies in de app om de Wi-Fi-verbinding in te stellen.

- Na succesvolle verbinding kunt u RoboVac via de app bedienen.
- Met de app kun je reinigingsmodi selecteren, reinigen op de gewenste zuigkracht, reiniging plannen, het systeemstatus bekijken, "No-Go" zones instellen, meldingen ontvangen en extra functies openen.

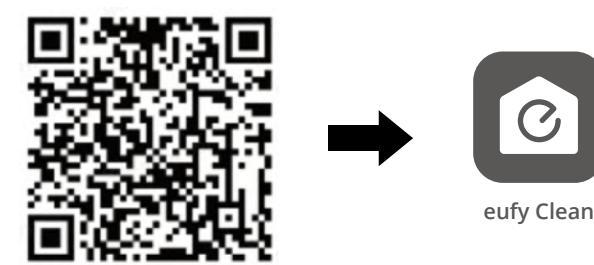

# Als de RoboVac ergens vast komt te zitten, kunt u in de app op Find My Robot tikken om het apparaat te vinden.

## 3.2 Reset de Wi-Fi verbinding

Als u problemen ondervindt bij het verbinden van uw RoboVac met de eufy Clean-app, kunt u proberen de Wi-Fiverbinding te resetten. Om de Wi-Fi-verbinding te resetten, drukt u gelijktijdig gedurende 3 seconden op de twee knoppen totdat u een spraakprompt hoort.

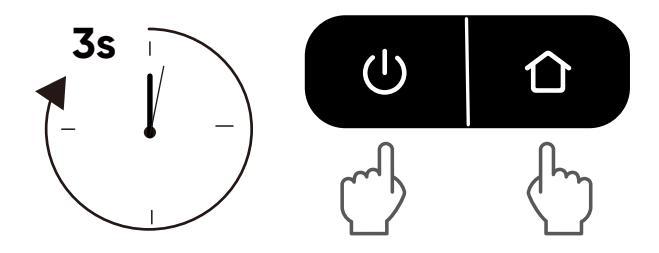

U zult een stemmelding horen wanneer de Wi-Fi-verbinding is gereset en de LED-indicatoren op RoboVac zullen snel rood knipperen. Nu kunt u de wifi-instructies in de app volgen om de wifiverbinding in te stellen.

## 3.3 Snelle Mapping en Vloerplan

 Voor een diepgaande uitleg over hoe de Mapping functie te gebruiken, klik op de onderstaande link om meer te ontdekken: https://support.eufy.com/s/product/a085g00000GiufvAAB/eufy-clean-l60-ses

Snelle mapping helpt RoboVac om gemakkelijk de juiste leerweg en de omgeving van uw huis te leren kennen. Na het schoonmaken wordt er een plattegrond gemaakt.

Een volledige plattegrond maken:

1. Open uw deuren, zodat de RoboVac elke kamer in kaart kan brengen. U kunt ook bepaalde gebieden blokkeren waar u niet wilt dat RoboVac binnenkomt, wat de successratio van Quick Mapping kan verbeteren.

2. Verwijder voorwerpen die in de weg kunnen staan of waarin RoboVac vast kan komen te zitten.

- 👉 • Verwijder de oplaadstation niet nadat een plattegrond is gemaakt.

## 3.4 Stel de No-Go Zone en Virtuele Muur in (Alleen beschikbaar in de app)

Met de eufy Clean-app kun je een "No-Go Zone" of "Virtuele Muur" instellen als een beperkt gebied. Dan hoeft u geen fysieke barrières of grensstroken te plaatsen. Deze functie is alleen bedoeld voor het instellen van reinigingszones, niet voor het isoleren van gevaarlijke gebieden.

- No-Go-zone: de RoboVac gaat niet naar deze zone om stof te zuigen.
- Virtuele wand: de RoboVac gaat niet voorbij de virtuele wand.

 Als u een virtuele wand wilt instellen, moet de RoboVac eerst een schoonmaakcyclus uitvoeren om een plattegrond te maken.

- Ook als er een virtuele muur is ingesteld kan de RoboVac de verboden zone betreden vanwege een fout met de positionering of onjuist werkende sensoren.
- Door het verplaatsen van het apparaat of het veranderen van de omgeving kan de virtuele muur verloren gaan en kan de navigatie worden verstoord.

### 3.5 Planning Schoonmaakwerkzaamheden

Met de eufy Clean-app kunt u een reinigingsbeurt met de RoboVac inplannen.

- in de eufy Clean-app kunt u de tijd instellen en reinigingsschema's van zondag tot en met zaterdag aanpassen. Deze functie is alleen in de app beschikbaar.

### 3.6 Selecteer een reinigingsmodus.

Je kunt meerdere reinigingsmodi selecteren via de eufy Clean-app.

#### 3.6.1 Auto-Reiniging

Druk op de knop voor het starten/pauzeren van reiniging om de reiniging te starten in de automatische modus. Na het opstarten beweegt RoboVac vanaf het oplaadstation en bepaalt automatisch zijn reinigingsroute, waarbij eerst de randen worden schoongemaakt en vervolgens een Z-vormig reinigingspad wordt gevolgd. Wanneer het schoonmaken is voltooid, keert RoboVac automatisch terug naar het oplaadstation.

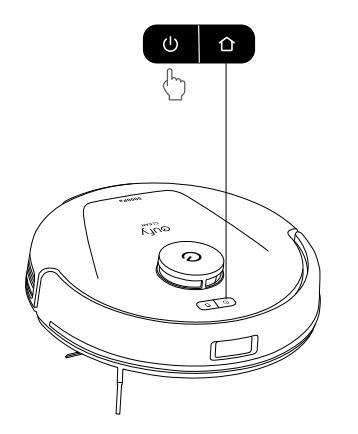

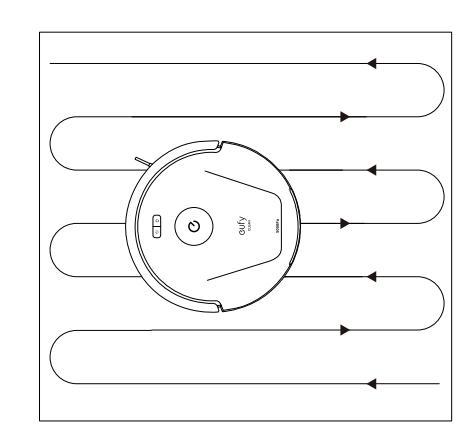

• Om het schoonmaken te pauzeren, druk opnieuw op de start/pauze-knop voor het schoonmaken.

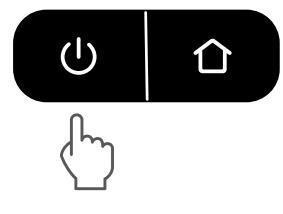

#### ☆ • Standaard begint RoboVac in de automatische reinigingsmodus wanneer het wordt ingeschakeld.

#### 3.6.2 Zone Reiniging (Alleen beschikbaar via de App)

In deze modus kunt u een schoonmaakzone instellen en de grootte ervan aanpassen in de eufy Clean-app. RoboVac zal alleen de geselecteerde zone schoonmaken.

#### 3.6.3 Kamer Schoonmaken (Alleen beschikbaar via de App)

In deze modus wordt uw huis automatisch onderverdeeld in verschillende kamers, die u in de eufy Clean-app kunt selecteren om schoon te maken. U kunt de kamerinstellingen ook in de app aanpassen. RoboVac zal alleen de geselecteerde kamers schoonmaken en na het schoonmaken terugkeren naar het oplaadstation.

- -👉 Schakel Kamerreiniging alleen in nadat RoboVac de kaart heeft gemaakt.
  - Het wordt aanbevolen dat RoboVac van het oplaadstation verplaatst om te beginnen met het schoonmaken van de kamer.

#### 3.7 Selecteer een zuigkrachtniveau.

In de eufy Clean-app kunt u de gewenste zuigkracht selecteren: Stil, Standaard, Turbo en Max.

 De volgende keer dat de RoboVac begint met reinigen, doet hij dat met de zuigkracht die u eerder hebt geselecteerd.

In de eufy Clean app kunt u ook de BoostlQ<sup>™</sup>-functie selecteren volgens uw behoeften. De RoboVac zal automatisch de zuigkracht vergroten als hij detecteert dat dit voor de beste reiniging nodig is. BoostlQ<sup>™</sup> is ideaal voor het reinigen van dikkere tapijten en moeilijk op te vegen vuil. De functie verkort de totale reinigingstijd, maar maakt meer lawaai. Als het stofzuiggeluid dat BoostlQ<sup>™</sup> veroorzaakt u stoort, kunt u deze functie uitschakelen.

#### 3.8 Gebruik RoboVac met Amazon Alexa / The Google Assistant.

Amazon Alexa en Google Assistant zijn slimme apparaten voor spraakbediening, waarmee u de RoboVac met uw stem kunt bedienen.

#### Controleer voordat u begint of:

- RoboVac is verbonden met het oplaadstation om ervoor te zorgen dat er voldoende stroom is.
- De RoboVac is met de eufy Clean-app is verbonden.
- U hebt een apparaat met ondersteuning voor Amazon Alexa (bijv. Amazon Echo, Echo Dot, Amazon Tap, Echo Show of Echo Spot) of de Google Assistant (bijv. Google Home of Google Home Mini). Deze apparaten worden afzonderlijk verkocht.
- De Amazon Alexa-app of Google Home-app is al op uw smartphone of tablet geïnstalleerd en u hebt een account aangemaakt.

#### RoboVac met Amazon Alexa of Google Assistant bedienen:

- 1. Open de eufy Clean-app en ga in het menu linksboven naar "Slimme integraties".
- 2. Volg de instructies op het scherm om het instellen te voltooien.

# 4. Reiniging en onderhoud

Schakel het apparaat uit en haal de stekker van de voedingsadapter uit voordat u gaat schoonmaken en onderhouden. Elk ander onderhoud moet worden uitgevoerd door een geautoriseerde servicevertegenwoordiger.

Voor optimale prestaties volgt u onderstaande instructies op voor het regelmatig reinigen en onderhouden van de RoboVac. Hoe vaak u de RoboVac reinigt en onderdelen vervangt, is afhankelijk van het gebruik van uw RoboVac.

#### Aanbevolen reinigings- en vervangingsfrequentie

#### Klik op deze link om accessoires te winkelen: https://uk.eufy.com/collections/ap-accessory?ref=navimenu\_2\_5\_copy

| RoboVac-onderdeel | Reinigingsfrequentie | Vervangingsfrequentie                                         |
|-------------------|----------------------|---------------------------------------------------------------|
| Opvangbak         | Na elk gebruik       | -                                                             |
| Filter            | Een keer per week    | ledere 3 maanden                                              |
| Zijborstel        | Een keer per maand   | Elke drie tot zes maanden<br>(of wanneer zichtbaar versleten) |
| Borstelbeschermer | Een keer per week    | Elke drie tot zes maanden<br>(of wanneer zichtbaar versleten) |
| Rolborstel        | Een keer per week    | Elke 6-12 maanden                                             |
| Sensoren          | Een keer per maand   | -                                                             |
| Oplaadpennen      | Een keer per maand   | -                                                             |
| Zwenkwiel         | Een keer per maand   | -                                                             |

## 4.1 Maak de stofbak en het filter schoon

Druk op de ontgrendelingsknoppen aan beide zijden om de stofbak van RoboVac los te maken.
 Open het deksel van de stofbak.
 Leeg de stofbak.
 Haal het filter eruit.
 Verwijder het stof van de resten op het filter.
 Reinig het filter met water.

- T Laat het filter aan de lucht drogen voordat u het opnieuw gebruikt. B Plaats het filter terug in de stofbak.
- $( \mathfrak{9} \ {\rm Sluit} \ {\rm de \ stofbak}. \ {\rm (} \mathfrak{0} \ {\rm Plaats} \ {\rm de \ stofbak} \ {\rm opnieuw} \ {\rm opde \ RoboVac}.$

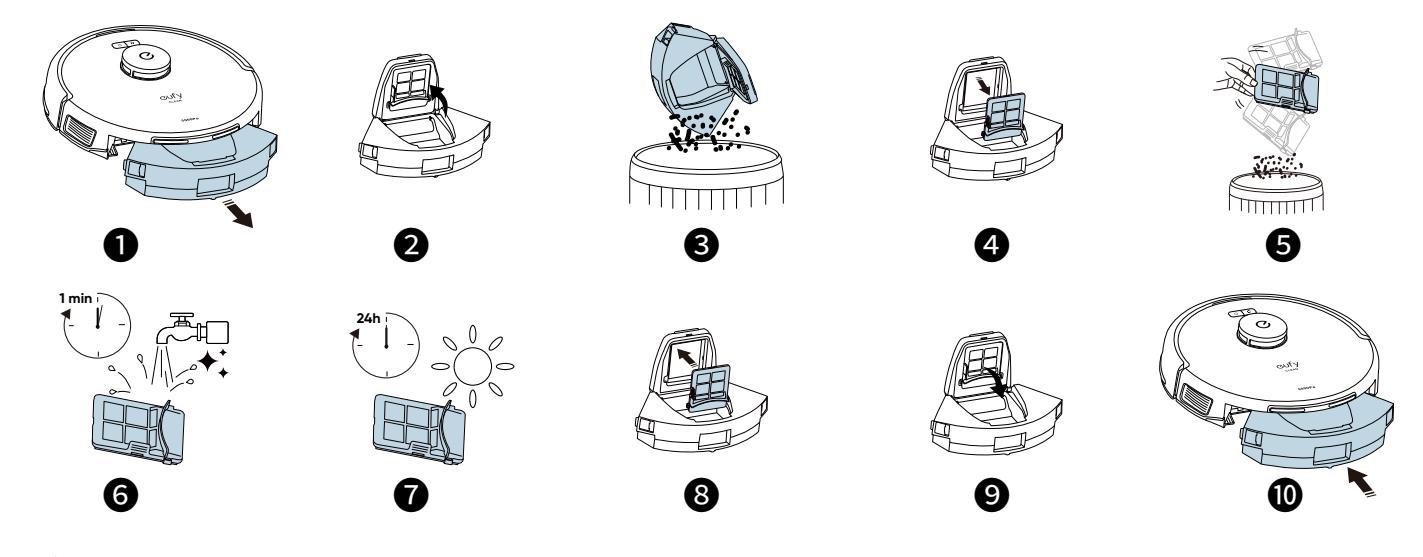

- Bij het opnieuw installeren van de stofbak, zorg ervoor dat u aan beide zijden twee klikken hoort om te bevestigen dat de stofbak op zijn plaats is bevestigd.
  - Verwijder de terugstroombeveiligingsklep niet om ervoor te zorgen dat vuil niet uit de stofbox valt tijdens het reinigingsproces of bij het uittrekken van de stofbox.

## 4.2 Reinig de roterende borstel

① Draai de hoofdeenheid om, druk met beide handen op de ontgrendelingstabs om de borstelbeschermer te ontgrendelen. ② Haal de roterende borstel eruit.

Reinig het haar dat vastzit op de roterende borstel en het vuil met een schaar of schoonmaakgereedschap. gereedschap.

(3) Was de roterende borstel en borstelbeschermer met water. (4) Laat de roterende borstel en borstelbeschermer aan de lucht drogen voordat u ze opnieuw gebruikt. (5) Installeer de roterende borstel opnieuw door eerst het vaste uitstekende uiteinde in te brengen.

6 Duw de borstelbeschermer terug totdat je een klik hoort.

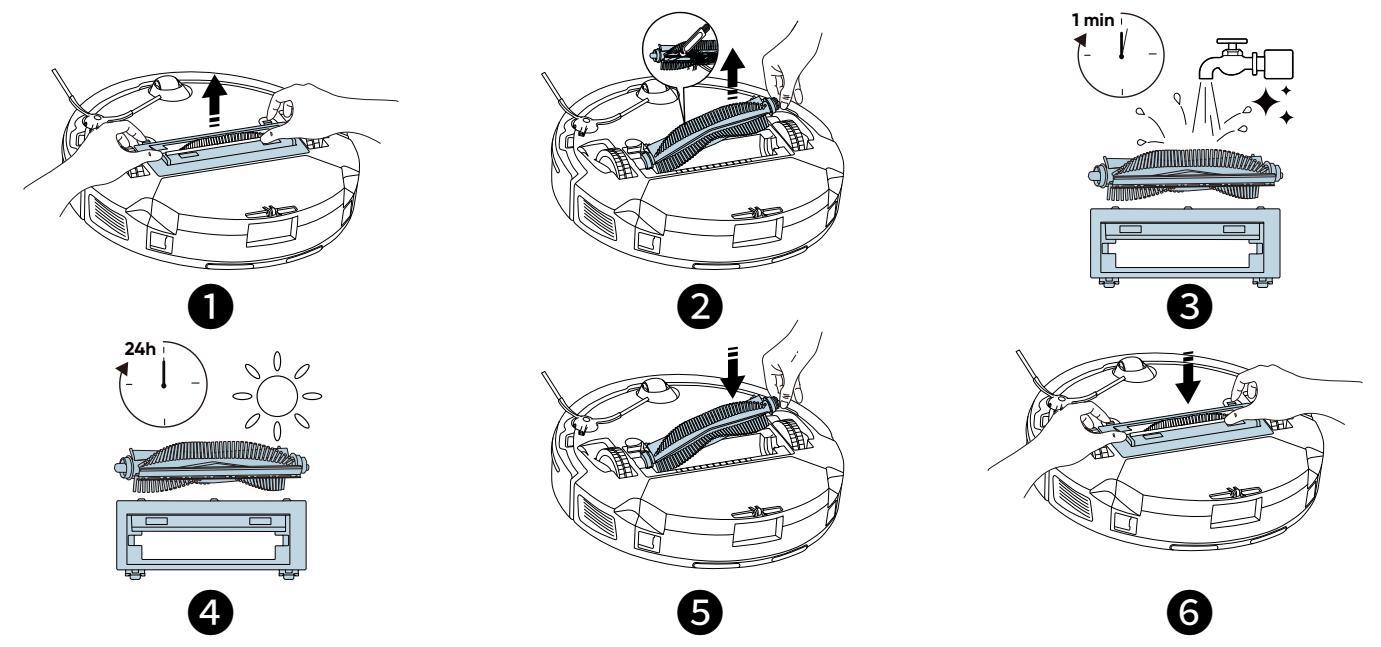

## 4.3 Maak de zijborstel schoon

1) Verwijder de zijborstel met een schroevendraaier.

(2) Trek voorzichtig alle haren of stoffen die tussen de hoofdeenheid en de zijpaneel zijn gewikkeld los en verwijder ze.

borstel.

- ③ Reinig de zijborstel met water.
- (4) Laat de zijborstel aan de lucht drogen voordat u hem opnieuw gebruikt.
- (5) Installeer de zijborstel opnieuw op de machine.

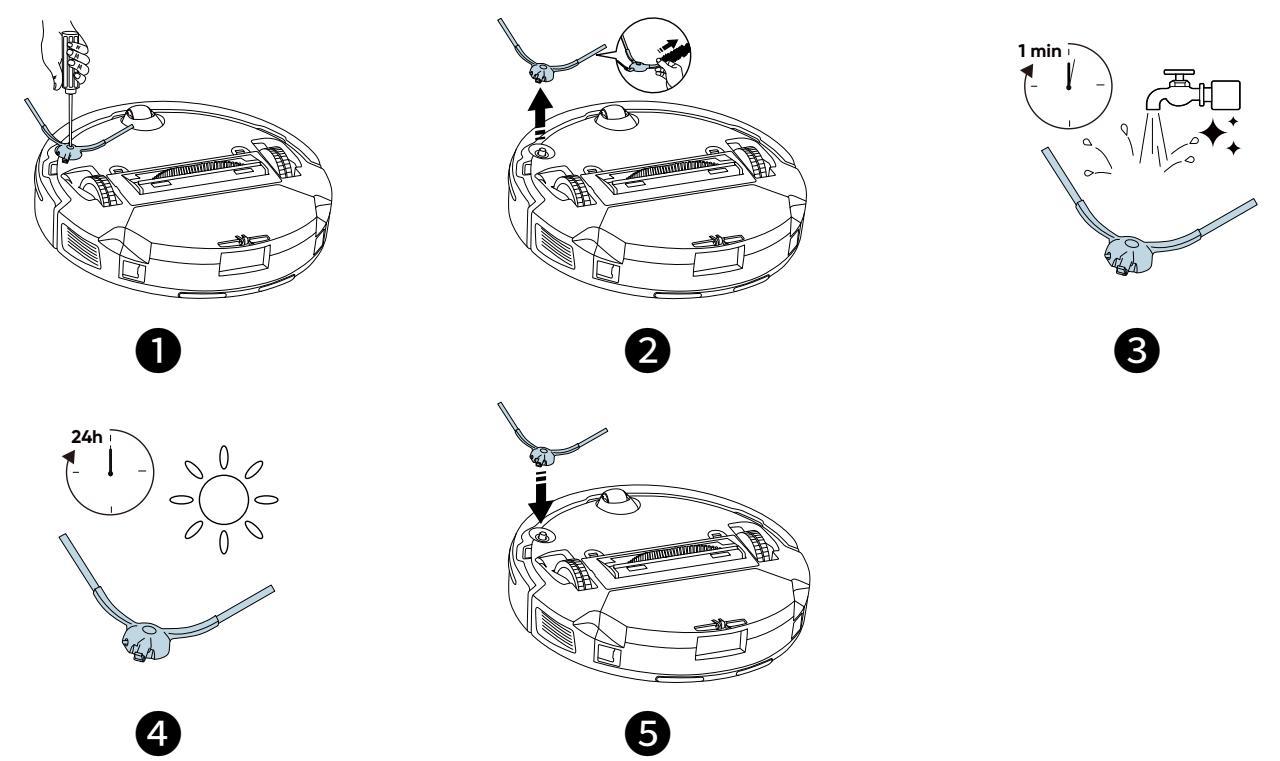

## 4.4 Reinig de sensoren en oplaadpinnen

Voor de beste prestaties moet u de sensoren en oplaadpinnen regelmatig reinigen.

• Maak de sensoren en oplaadpinnen schoon met een doek of schoonmaakborstel.

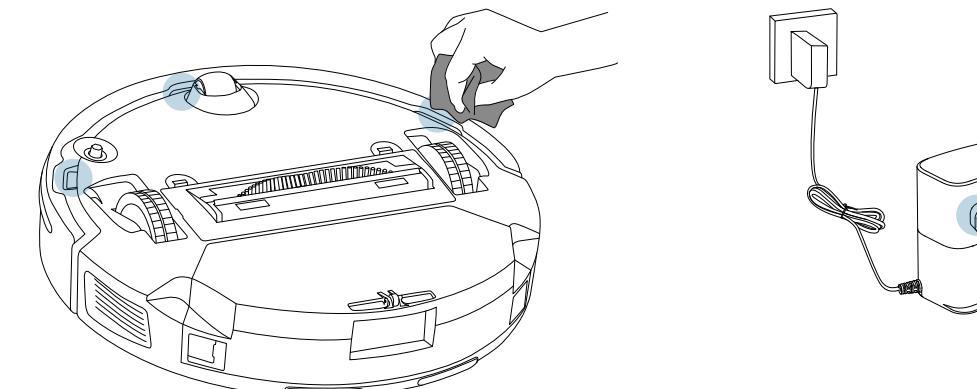

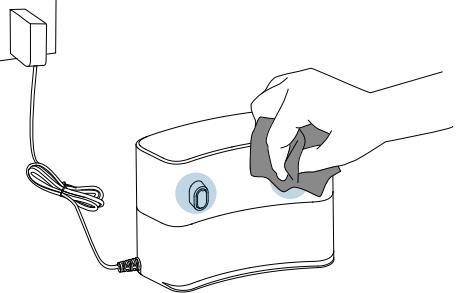

# 5. Probleemoplossing

Dit zijn slechts een paar eerste suggesties. Als het probleem aanhoudt of als u meer informatie nodig heeft over het oplossen van problemen, bezoek dan https://support.eufy.com, ga naar de eufy Clean-app of neem contact op met support@eufy.com voor hulp.

| Problemen                                  | Oplossingen                                                                                                    |
|--------------------------------------------|----------------------------------------------------------------------------------------------------|
| De RoboVac gaat niet aan.                  | <ul> <li>Houd de knop voor het starten/pauzeren van de reiniging op RoboVac<br/>3 seconden ingedrukt om het apparaat in te schakelen.</li> <li>Zorg ervoor dat de accu volledig is opgeladen.</li> <li>Als de RoboVac nog steeds niet reageert, schakelt u hem uit en daarna<br/>weer in.</li> </ul>                                                                                                    |
| De RoboVac stopt plotseling met<br>werken. | <ul> <li>Controleer of de RoboVac klemzit of is vastgelopen op een voorwerp.</li> <li>Controleer of de accu bijna leeg is.</li> <li>Als het probleem aanhoudt, schakel RoboVac uit, wacht 5 seconden en schakel het vervolgens weer in.</li> <li>Controleer of de RoboVac u heeft gewaarschuwd met gesproken meldingen of indicatieleds.</li> <li>Open de eufy Clean app om de specifieke foutmelding te controleren en raadpleeg vervolgens de Probleemoplossing sectie van de handleiding voor oplossingen.</li> </ul> |
| U kunt geen reinigingen plannen.           | <ul> <li>Zorg ervoor dat de geplande tijd correct is ingesteld. Controleer of de tijdzone in de eufy Clean-app overeenkomt met de tijdzone van uw mobiele apparaat.</li> <li>Zorg dat de RoboVac is ingeschakeld en dat de accu volledig is opgeladen. Als de RoboVac wordt uitgeschakelt, worden reinigingsschema's gewist. Als de RoboVac wordt ingeschekeld en geen toegang tot internet heeft, worden de reinigingsschema's niet gesynchroniseerd en moeten ze via de app opnieuw worden ingesteld.</li> </ul>       |
| De zuigkracht is zwak.                     | <ul> <li>Controleer of er obstakels zijn die de zuigingang belemmeren.</li> <li>Leeg de opvangbak.</li> <li>Controleer of het filter nat is door water of andere vloeistoffen op de vloer. Laat het filter voor gebruik volledig in de lucht drogen.</li> <li>Controleer of de borstelbeschermer juist is geplaatst.</li> <li>Controleer het zuigvermogen dat in de eufy Clean-app is geselecteerd. Pas de instelling aan indien nodig.</li> </ul>                                                                       |

| Problemen                                                             | Oplossingen                                                                                                    |
|-----------------------------------------------------------------------|----------------------------------------------------------------------------------------------------|
| De RoboVac kan niet worden<br>opladen.                                | <ul> <li>Zorg ervoor dat het laadstation is ingeschakeld.</li> <li>Veeg de oplaadpinnen af met een droge doek.</li> <li>Controleer of er fysieke schade is aan de RoboVac of de oplaadpinnen<br/>van het oplaadstation.</li> <li>Controleer of je de "Opladen" stemmelding kunt horen wanneer<br/>RoboVac is aangesloten op het Oplaadstation.</li> </ul>                                                                                                    |
| RoboVac kan niet terugkeren naar<br>het oplaadstation.                | <ul> <li>Verwijder objecten binnen 1,6 ft / 0,5 m aan de linker- en rechterzijde en<br/>binnen 4,9 ft / 1,5 m van de voorkant van het oplaadstation.</li> <li>Zorg ervoor dat het laadstation is ingeschakeld.</li> <li>Zorg ervoor dat het oplaadstation niet op tapijten wordt geplaatst.</li> <li>Controleer of de RoboVac op een voorwerp vastzit.</li> <li>Controleer of de sticker onder de laadpaal is verwijderd en of de<br/>laadpaal stevig aan de vloer is bevestigd.</li> <li>Reinig de oplaadpinnen en sensoren zorgvuldig met een zachte droge<br/>doek.</li> </ul>         |
| De RoboVac maakt vreemde<br>bewegingen of volgt een vreemde<br>route. | <ul> <li>Reinig de sensoren voorzichtig met een zachte droge doek.</li> <li>Start de RoboVac opnieuw door de RoboVac uit en weer in te schakelen.</li> </ul>                                                                                                    |
| De RoboVac kan geen verbinding<br>maken met een wifi-netwerk.         | <ul> <li>Zorg ervoor dat u het wifi-wachtwoord juist hebt ingevoerd.</li> <li>Zorg dat uw RoboVac, router en telefoon dicht genoeg bij elkaar zijn, zodat het signaal sterk genoeg is.</li> <li>Zorg ervoor dat uw Wi-Fi-router de overeenkomstige frequentieband van RoboVac ondersteunt: 2,4 GHz voor L60 (T2267).</li> <li>Start de RoboVac en uw router opnieuw op.</li> <li>Probeer de RoboVac met een andere telefoon met een wifinetwerk te verbinden.</li> </ul>                                                                                                    |
| U kunt de RoboVac niet met<br>Amazon Alexa bedienen.                  | <ul> <li>Controleer of er problemen met de internetverbinding zijn.</li> <li>Controleer of u de Amazon Alexa-app op uw slimme apparaat hebt<br/>geïnstalleerd en of u de vaardigheid "eufy Clean: RoboVac" in de<br/>Amazon Alexa-app hebt ingeschakeld. Raadpleeg voor meer informatie<br/>de pagina "Slimme integraties" in de eufy Clean-app.</li> <li>Zorg dat u een eufy Clean-account hebt en verbonden bent met de<br/>RoboVac.</li> <li>Zorg dat u de juiste Alexa-spraakopdrachten gebruikt.</li> </ul>                                                                          |
| U kunt de RoboVac niet met<br>Google Assistant bedienen.              | <ul> <li>Controleer of er problemen met de internetverbinding zijn.</li> <li>Controleer of u de Google Home-app op uw slimme apparaat hebt<br/>geïnstalleerd en of u de handeling "eufy Clean" in de Google Home-<br/>app hebt gestart. Raadpleeg voor meer informatie de pagina "Slimme<br/>integraties" in de eufy Clean-app.</li> <li>Controleer of u de juiste opdrachten gebruikt wanneer u tegen Google<br/>Assistant praat. Als u een spraakopdracht geeft, moet u eerst "Oké<br/>Google" zeggen.</li> <li>Herhaal uw vraag.Spreek duidelijk tegen de Google Assistant.</li> </ul> |

# **6.Specificaties**

|  | Ingang              | 20VDC 0.6A                                                                        |
|--|---------------------|-----------------------------------------------------------------------------------|
|  | Batterij            | 14,4VDC, Nominale capaciteit: 2600mAh,<br>Beoordeelde capaciteit: 2500 mAh, 36Wh. |
|  | Opvangbakcapaciteit | 350 ml                                                                            |
|  | Ingang              | 100V~240V                                                                         |
|  | Uitgang             | 20VDC 0.6A                                                                        |